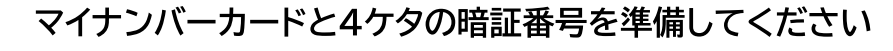

マルチコピー機で、「行政サービス」を選んだらコンビニ交付開始です!

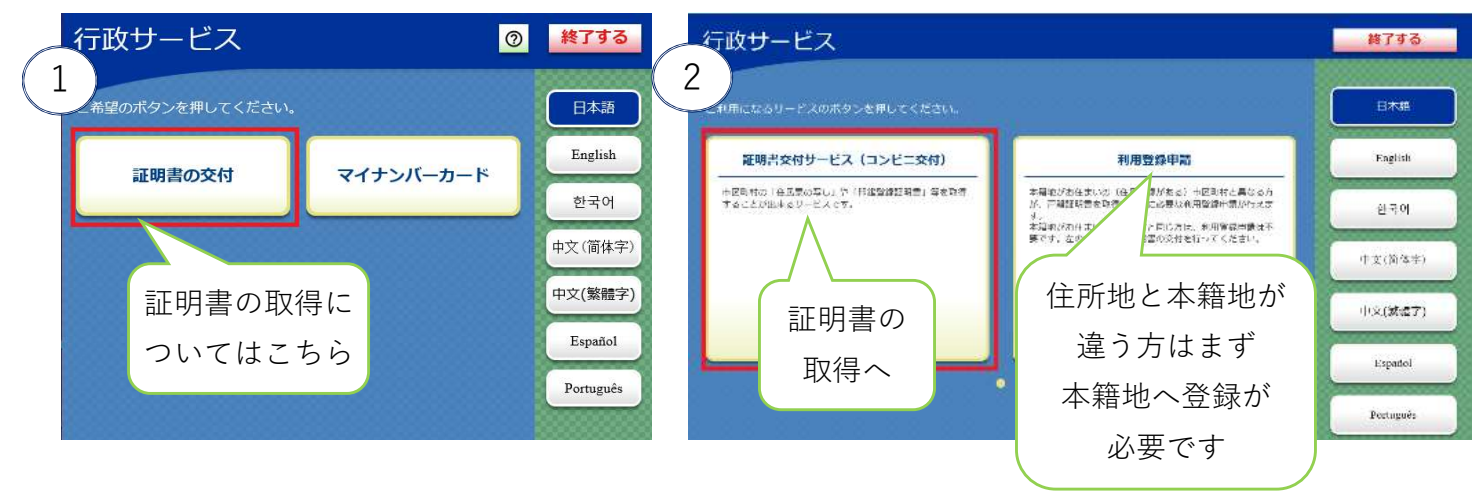

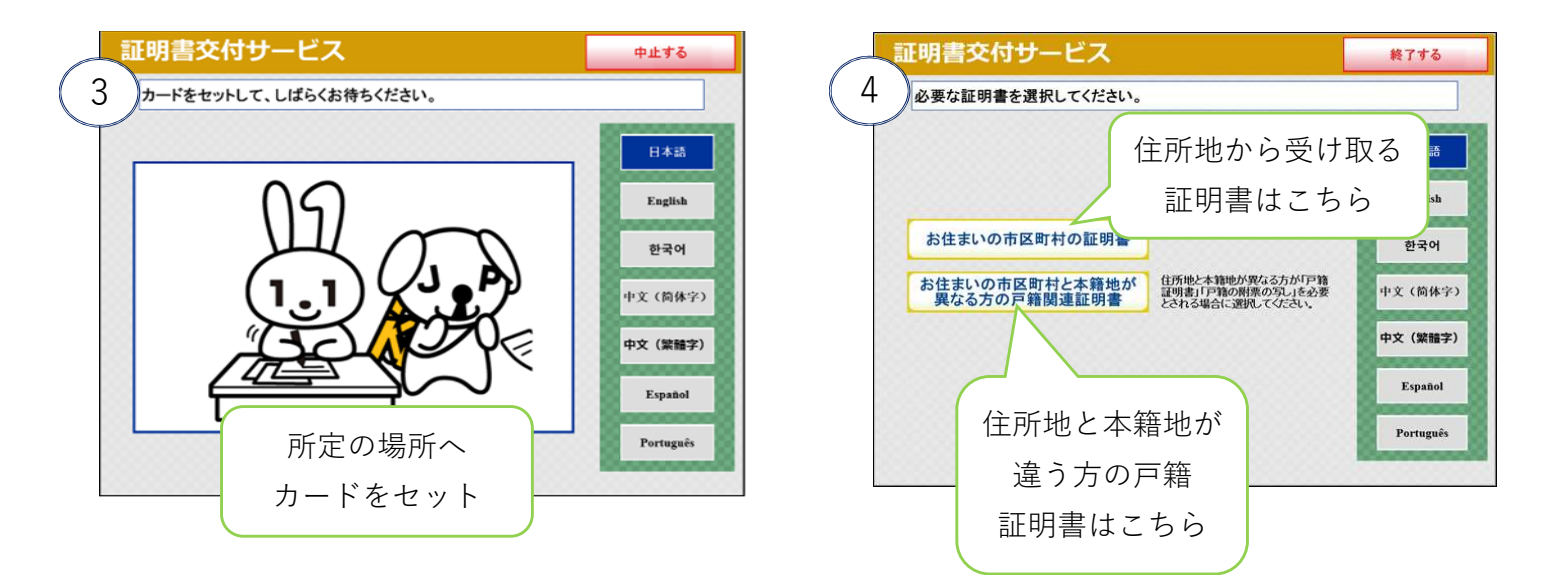

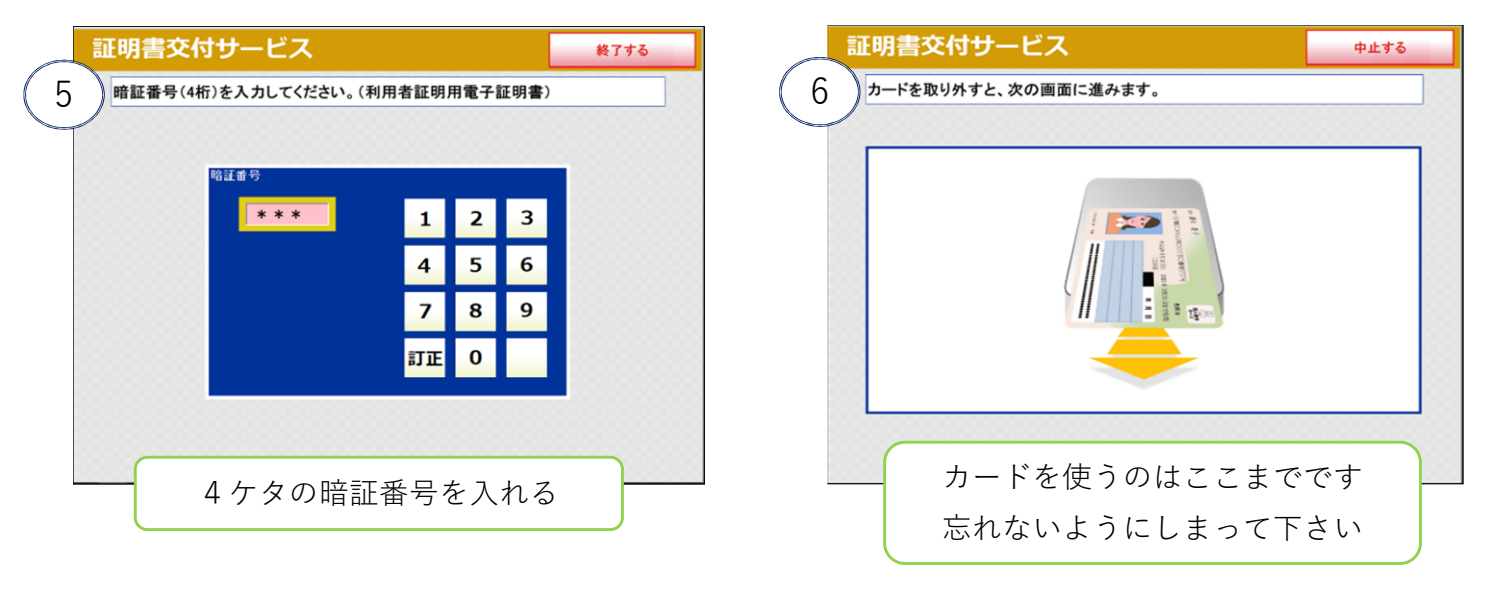

「コンビニ交付なら100円!」キャンペーン 令和6年12月1日~令和7年11月30日

| 証明書交付サービス        | 終了する | 証明書交付サービス        | 終了する |
|------------------|------|------------------|------|
| 必要な証明書を選択してください。 |      | 8 交付種別を選択してください。 |      |
| 住民票の写し           |      |                  |      |
| 住民票記載事項証明書       |      |                  |      |
| 印鑑登録証明書          |      | 本人のみ             |      |
| 各種税証明書           |      | 世帯全員             |      |
| 戸籍証明書            |      | 世帯の一部            |      |
| 戸籍の附票の写し         |      |                  |      |
|                  |      |                  |      |
| 証明書の種類を選びます      |      |                  |      |
|                  |      |                  |      |
|                  |      |                  |      |
| 正明音交付サービス        | 終了する | 10               | 終了する |

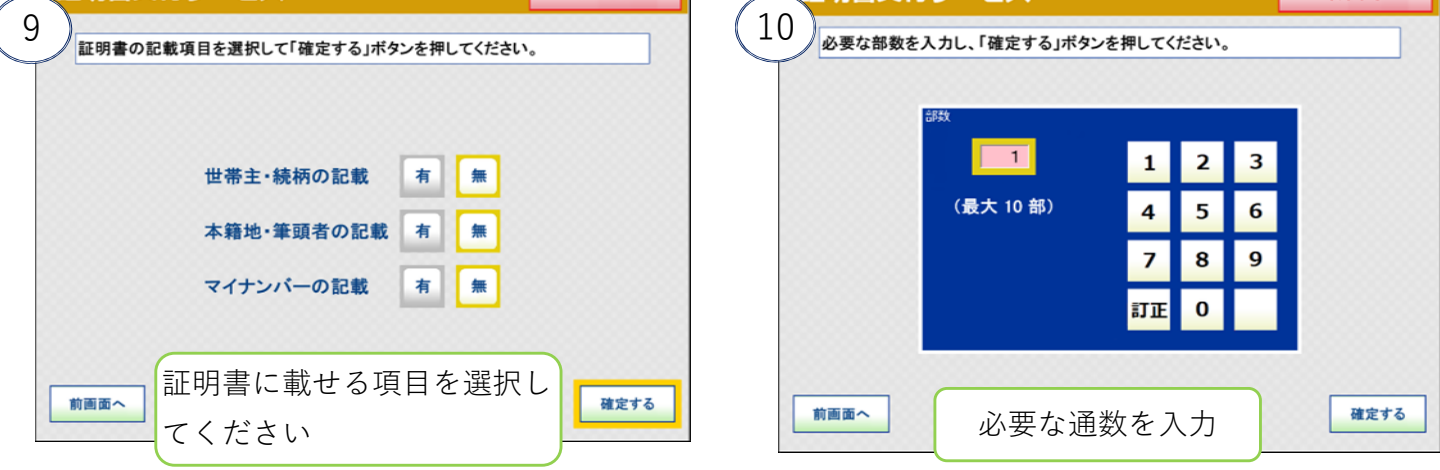

※説明は住民票取得の方法です。取得する証明書によって操作画面が変わります

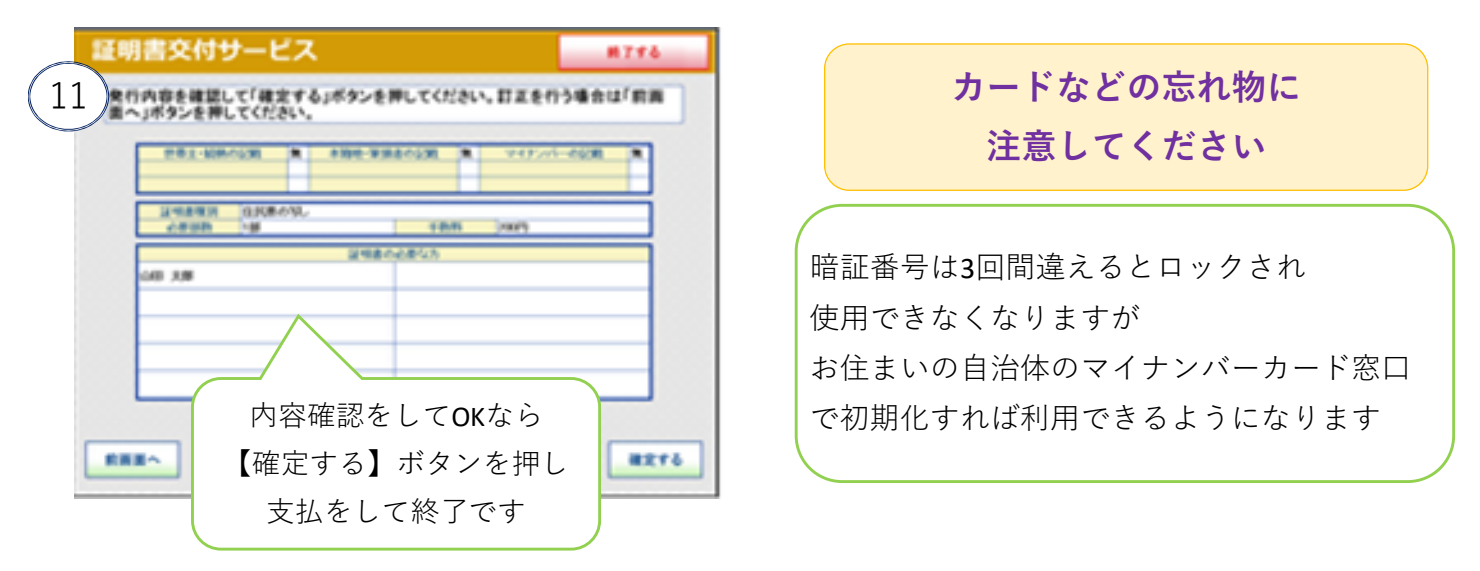

日本全国のコンビニエンスストアやスーパーなど、マルチコピー機のある店舗で利用可 利用時間 朝6時30分から夜11時まで、または店舗の営業時間内

「コンビニ交付なら100円!」キャンペーン 令和6年12月1日~令和7年11月30日